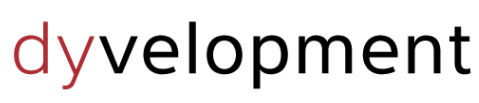

THEME DEVELOPED BY

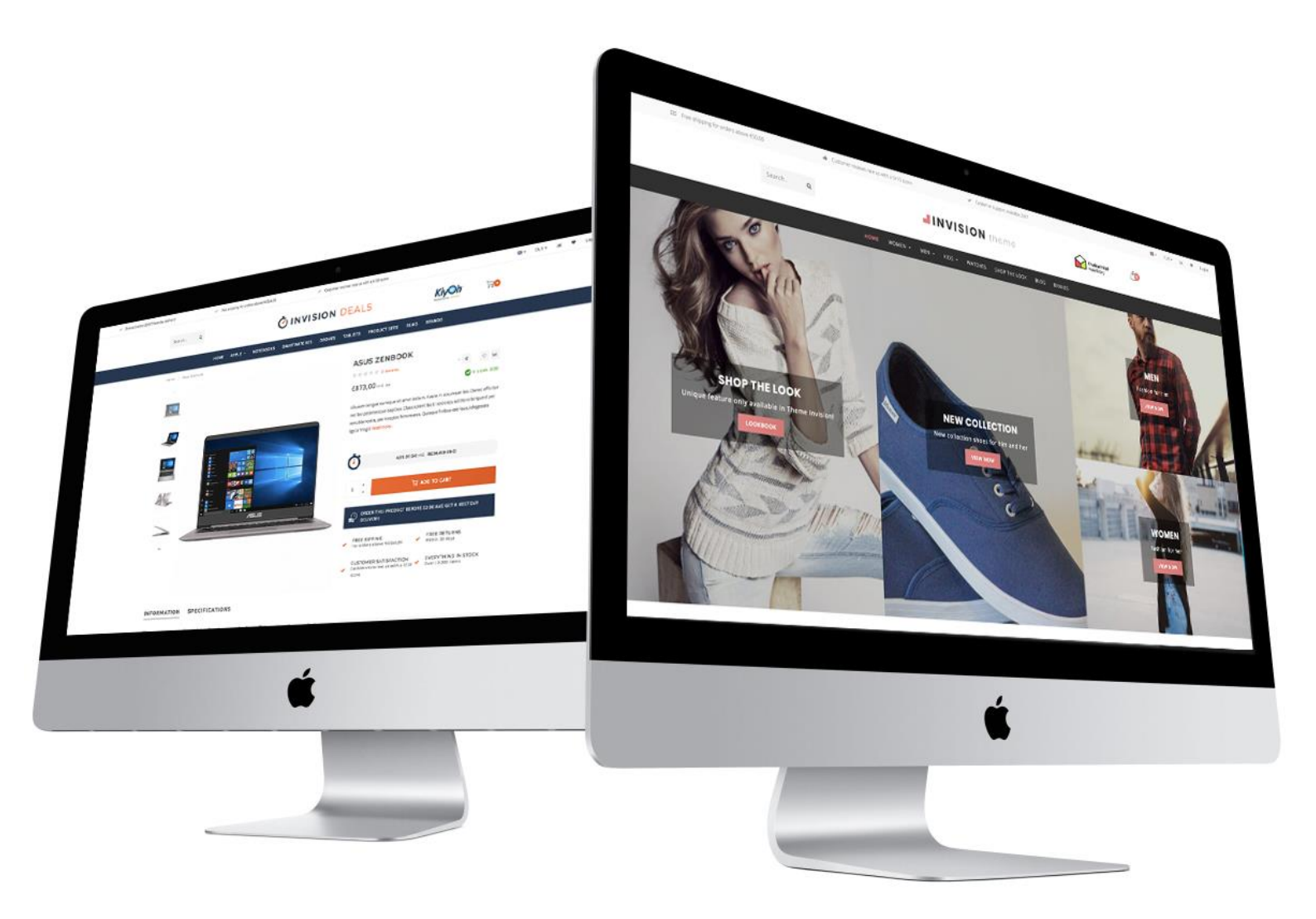

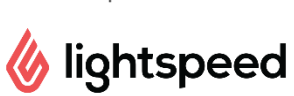

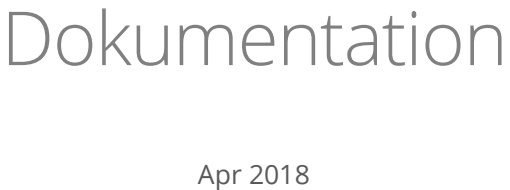

# **INVISION** theme

## **EINLEITUNG**

Theme Invision ist ein Template mit einzigartigen Funktionen und wurde speziell entwickelt, um sowohl deinen Lightspeed Webshop und als auch deinen Umsatz zu verbessern. Der Fokus liegt auf mobile-first Design, hoher Geschwindigkeit, Umsatzsteigerung und Qualität. Dadurch holt dieses Template das Maximum aus deinem Webshop heraus. Wir richten uns auf wichtige Details und das gerade dort, wo andere Templates das nicht tun.

Invision verfügt unter anderem über diese besonderen Features:

- Superschnelle Seitenladenzeiten
- Innovative Quick shop und Quick (live) cart Funktionen
- Einzigartig! Besondere Shop the Look Optionen
- Einzigartig! Die Möglichkeit um Bündel als ein Produkt zu verkaufen
- Einzigartig! Tägliche deal timers pro Produkt einstellen
- Einzigartig! Produktionsoptionen als Set und verschiedene Varianten in Blöcken wiedergeben
- Angepasstes Einkaufswagendesign um deinen Umsatz noch weiter zu steigern
- Einzigartig! Besondere Lookbook Kategoriewiedergabe für Shop the Look Produkte
- Spezielle Unterstützung für Größentabellen oder andere zusätzliche Produktinformation
- Vielfältig nach eigenen Wünschen anzupassen
- Viele Call-to-Actions Optionen
- Viele USP Optionen (Unique Selling Points)
- Unterstützung von Yotpo reviews und Loyalty Lion, sowie Widgets wie Kiyoh und The Feedbackcompany
- Unterstützung von Google Sternen und Google Remarketing Tags

Support Center für Fragen und Unterstützung: <u>https://support.dyvelopment.com/</u>.

Wollen Sie mehr über die Möglichkeiten von Theme Invision wissen? Oder möchten Sie gerne maßgeschneiderte Anpassungen für Ihr Template? Nehmen Sie dann auf unverbindliche Weise Kontakt mit uns auf!

## INHALTSANGABE

| Einleitung                                 | 2  |
|--------------------------------------------|----|
| Inhaltsangabe                              | 3  |
| 1. Installation                            | 5  |
| 2. Individuelle Template Daten einschalten | 6  |
| 3. Abmessungen                             | 7  |
| 4. Spezielle features                      | 9  |
| Custom sale labels                         | 9  |
| Youtube video's                            | 9  |
| Produkt timers                             | 10 |
| Shop the Look – Bündel als Produkt         | 11 |
| Bündel, Timer und Labels kombinieren       | 13 |
| Maßtabellen funktion                       | 14 |
| Homepage video                             | 16 |
| Homepage Highlights                        | 17 |
| Homepage Slider                            | 19 |
| Sub Banners                                | 20 |
| Homepage Deal                              | 21 |
| Homepage Shop the Look                     | 23 |
| Kategorie als Lookbook                     | 25 |
| Homepage promo banner                      | 27 |
| Markenslider Homepage                      | 27 |
| Produkte Homepage                          | 28 |
| Kategorien Homepage                        | 28 |
| 5. Einstellungen                           | 29 |
| Typographie                                | 29 |
| General colors                             | 29 |
| Notification bar                           | 29 |
| Topbar                                     | 30 |
| Header                                     |    |

| Navbar                   |
|--------------------------|
| Home video               |
| Homepage Highlights      |
| Homepage Slider          |
| Sub banners              |
| Homedeal                 |
| Shop the look            |
| Homepage Promo Banner    |
| Homepage Text            |
| Categories               |
| Large USP's              |
| Short USP's              |
| Kontakt                  |
| Footer                   |
| Product timer            |
| Cart features            |
| Product features         |
| Features                 |
| Abbildungen              |
| Google shop review stars |
| Loyalty Lion             |
| Kontakt                  |

## **1. INSTALLATION**

Gehen Sie zum Template Store von Lightspeed (**Backoffice > Design > Template Store**), um das Template zu installieren. Danach können Sie in der Template-Liste suchen und das Invision Template auswählen.

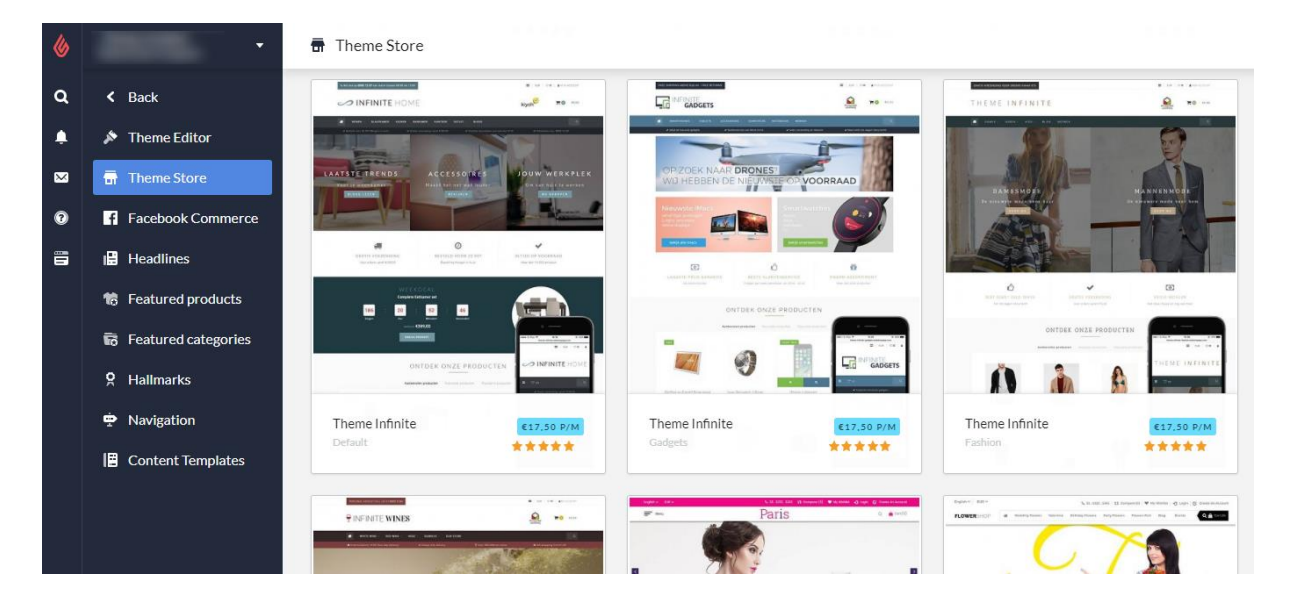

Hier können Sie zwischen den 4 Voreinstellungen "Default" (Fashion), "Deals", "Sport & Bicycles" und "Home & Living" wählen. So können Sie die Einstellungen unserer Beispielshops übernehmen. Danach können Sie das Template in wenigen Schritten an die von Ihnen gewünschten Farbeinstellungen und Funktionen anpassen.

Sie installieren zum Beispiel die Default (Fashion) Voreinstellung, wollen aber gerne einen Banner, wie in der Deals Voreinstellung? Kein Problem, das können Sie später noch verändern.

## 2. INDIVIDUELLE TEMPLATE DATEN EINSCHALTEN

Ein paar Features in diesem Template nutzen die zusätzlichen Datenfelder im Back-Office der Produktseite (Data 01, Data 02 und Data 03). Normalerweise sind diese Datenfelder nicht sichtbar. Sie können die Felder folgenderweise sichtbar machen: Einstellungen > Workflow > Individuelle Template Daten.

| <b>&amp;</b> | •                                       | 뫱 Settings > Workflow                                                                |                       | Save     |
|--------------|-----------------------------------------|--------------------------------------------------------------------------------------|-----------------------|----------|
| ٩            | Shinning Methods                        | BACK OFFICE<br>Make your workflow easier; configure<br>your system or product usage. | Price per unit        | (        |
| ×            | <ul> <li>Delivery Timeframes</li> </ul> |                                                                                      |                       |          |
| •            | Store Country                           |                                                                                      | Custom template data  | <b>~</b> |
|              |                                         |                                                                                      | Custom canonical URLs |          |
|              |                                         |                                                                                      | CSV delimiter         | ;:       |

Nachdem Sie dies eingestellt haben, erscheinen drei neue Textfelder beim Öffnen eines Produkts unten in Ihrem Backoffice: Data 01, Data 02 und Data 03..

| ventory         |                                                                                                    |                                                     |
|-----------------|----------------------------------------------------------------------------------------------------|-----------------------------------------------------|
| gs<br>itegories | CUSTOM TEMPLATE DATA<br>Use custom template data for some<br>themes, apps, or customizations. The<br>Data 01 line is used for: the Home page,<br>product pages, category pages and the | Data 01 Bundle: 186.78 Timer: 21 Dec 2018 00:00:00  |
| ands            | shopping cart. The Data 02 and Data 03 lines are used for Product pages.                                                                                                    | Data 02                                             |
| views           | Learn more                                                                                                    |                                                     |
| ppliers         |                                                                                                    |                                                     |
| iters           |                                                                                                    | Data 03 https://www.youtube.com/watch?v=DLzxrzFCyOs |
| ecifications    |                                                                                                    |                                                     |

Diese Felder können Sie nutzen, um ein eigenes Textlabel, einen Countdown Timer, ein Bündelprodukt, ein YouTube Video oder eine Maßtabelle. Weitere Informationen und Erklärungen zu diesen Funktionen folgen in Kapitel 4.

## **3. ABMESSUNGEN**

Beim Ausfüllen des Templates und der Platzierung von Bannern und anderen (Produkt-)Abbildungen, ist es gut zu wissen, welche Abmessungen im Template verwendet werden und welche die beste visuelle Wiedergabe ermöglichen.

Bedenken Sie, dass Abbildungen in Bannern (zum Beispiel in Sliders, Highlights und Videos) als Hintergrund-Füllung eingefügt werden.

Aufgrund des Responsive Webdesigns werden Ränder von Abbildungen oder Videos abhängig von der Bildschirmgröße verborgen, da hier kein Platz für ist. Das Bild dient zur Dekoration, daher empfehlen wir, nicht selbst den Text in der Abbildung zu bearbeiten.

### Homepage slider

Sie können die Abbildungen auf dem Homepage Sliders selbst auswählen, der Slider muss nur mindestens 1290 Pixel breit sein. Wenn Sie den Slider über die vollständige Breite anzeigen möchten, empfehlen wir Ihnen eine Breite von 1600 Pixeln. In unserer Demo verwenden wir einen Slider mit 1600x600 Pixeln.

#### Homepage sub banners

Wir empfehlen ein 900x450 Pixel-Format.

#### Homepage video

Sie können das Video-Format selbst wählen, wir empfehlen allerdings einen 1080p oder 720p Videoauflösung zu verwenden. Das Template füllt den gewünschten Platz für das Video verhältnismäßig mit dem Video, bis die Ränder ausgefüllt sind.

#### Homepage Highlights

Für die länglichen Highlights (die ersten beiden, oder die ersten 3) empfehlen wir ein 420x840 Pixel-Format. Für die kleinen oder kompakten Highlights empfehlen wir ein 420x420 Pixel-Format..

#### Homepage Promo Banner

Wird der Banner über die vollständige Breite angezeigt, empfehlen wir ein 1800x600 Pixel-Format. Ist der Banner genauso groß, wie der restliche Inhalt der Website , empfehlen wir ein 1290x400 Pixel-Format.

#### Marken

Im Template wird für Marken Abbildungen ein Format von 280x180 Pixel verwendet. Damit Marken Abbildungen nicht gestaucht werden, empfehlen wir in diesem Format etwas weißen Rand zu lassen.

## Kategorieabbildungen

Wir empfehlen eine Größe von 750x450 Pixel. Sie können auch ein anderes Format verwenden, solange die Breite etwas größer ist als die Höhe.

## Produktabbildungen

In diesem Template können Produktabbildungen in allen Formaten verwendet werden, aber für das beste Ergebnis empfehlen wir ein 1040 x 1200 Pixel-Format.

## Logo

Sie können die Maße selbst bestimmen, das Template sorgt automatisch dafür, dass es richtig wiedergegeben wird. Wir empfehlen allerdings, Ihr Logo nicht mit mehr als 100 Pixel zu erstellen und nicht breiter als 400 Pixel.

## **4. SPEZIELLE FEATURES**

In diesem Kapitel wird erklärt, wie bestimmte Funktionen in diesem Template funktionieren. Die Design-Einstellungen können Sie unter **Backoffice > Design > Template Anpassen** finden. In Kapitel 5 werden andere allgemeine Einstellungen besprochen.

## **CUSTOM SALE LABELS**

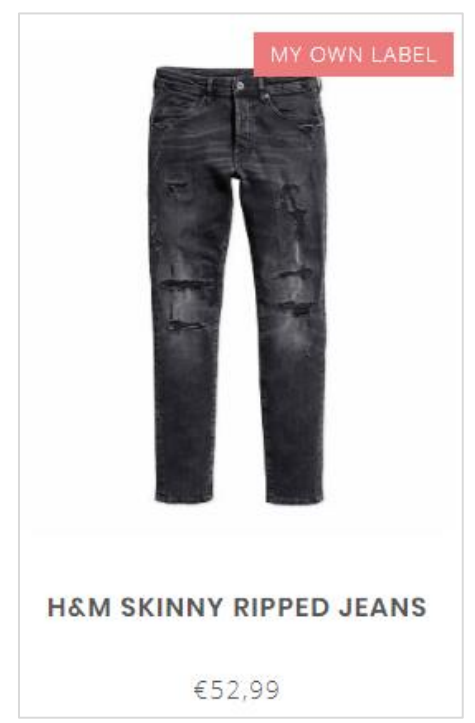

Sie können ein Label auf einem Produktblock anzeigen lassen, indem Sie Ihren Text im Produktfeld "Data 01" eingeben. Wenn Sie das Produkt im Back-Office öffnen, sehen Sie das Feld unten auf der Seite.

Sehen Sie kein Feld mit der Bezeichnung "Data 01"? Schalten Sie dann zuerst die Funktion "Zusätzliche Template Daten" ein. Siehe Seite 6.

Sie nutzen Data 01 für mehr als nur ein Label? Zum Beispiel für einen Timer oder ein Bündelprodukt? Trennen Sie das Label durch einen vertikalen Strich | von anderen Daten. Für weitere Informationen, siehe Seite 13.

## YOUTUBE VIDEO'S

#### **OWERS**

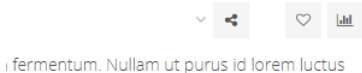

n primis in faucibus orci luctus et ultrices itasse platea dictumst. Interdum et malesuada more..

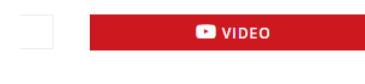

Um einen Youtube-Button auf der Produktseite wiederzugeben, geben Sie für das Produkt im Feld "Data 03" die vollständige Youtube-URL ein. Eine URL sieht zum Beispiel so aus: https://www.youtube.com/watch?v=Ov4pYp60B18.

Sie sehen kein Feld mit der Bezeichnung Data 03? Schauen Sie auf Seite 6 für mehr Informationen.

## **PRODUKT TIMERS**

| Nam lobortis, mi sed fringilla volutpat, eros neque commodo ligula, pharetra<br>luctus eros ante vel justo. <b>Read more.</b> . |                            |
|----------------------------------------------------------------------------------------------------|----------------------------|
| Make a choice: *                                                                                                    |                            |
| Rubber-€395,00 *                                                                                                    | WATCH 2 ROSE               |
| 178:18:22:25 REMAINING                                                                                                    | <del>€495,00</del> €395,00 |
| 1 🗘 🙀 ADD TO CART                                                                                                    |                            |
|                                                                                                    | 178:18:19:48               |
| ORDER THIS PRODUCT BEFORE 22.00 AND GET A NEXT DAY                                                                              |                            |

Sie können Timer für Ihre Produkte einfügen und den Einkaufswagen Button unsichtbar machen, nachdem der Timer abgelaufen ist.

Öffnen Sie ein Produkt im Back-Office und scrollen Sie nach unten zum Feld Data 01, um den Timer zu aktivieren. Sehen Sie das Feld nicht? Lesen Sie dann Seite 6.

Danach geben Sie den Text "Timer:" in Kombination mit einem amerikanischen Datum ein. Hierbei wird der Monat abgekürzt und die Zeit wird in uur:min:sec angegeben. Als Beispiel: Der 6. Juli 2018 um 15:00 Uhr wird folgenderweise geschrieben: "Timer: Jul 6 2018 15:00:00". Natürlich ohne Anführungszeichen..

| Data 01                  |      |  |  |
|--------------------------|------|--|--|
| Timer: Dec 05 2018 12:00 | 0:00 |  |  |

| Monate | Beispieltimer in Data 01    |
|--------|-----------------------------|
| Jan    | Timer: May 5 2019 00:00:00  |
| Feb    | Timer: Oct 29 2018 12:30:00 |
| Mar    | Timer: Feb 14 2018 21:45:00 |
| Apr    |                             |
| Мау    |                             |
| Jun    |                             |
| Jul    |                             |
| Aug    |                             |
| Sep    |                             |
| Oct    |                             |
| Nov    |                             |
| Dec    |                             |

## SHOP THE LOOK – BÜNDEL ALS PRODUKT

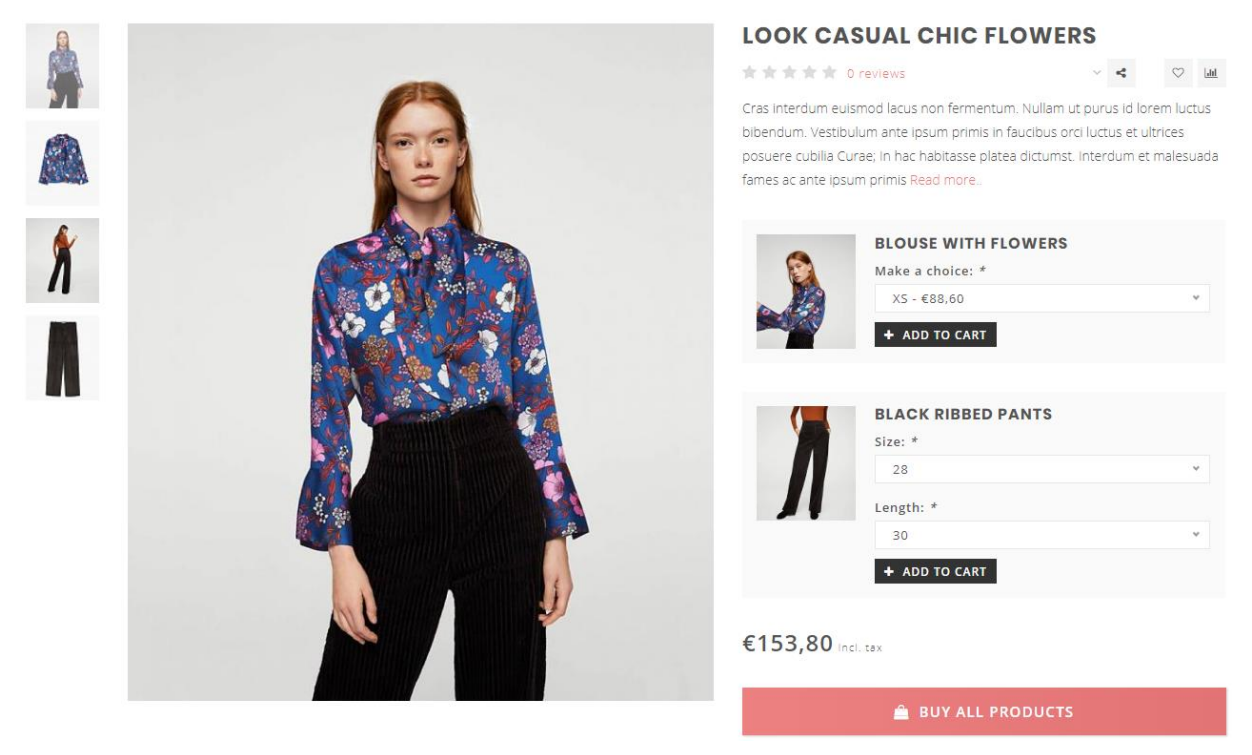

Das Invision Template bietet die Möglichkeit, ein erstelltes Produktbündel als "normales Produkt" zu verkaufen. Diese Funktion wird unter anderem genutzt, um Shop the Look Produkte zu verkaufen.

Hierdurch wird der Inhalt eines Produktbündels an der Stelle gezeigt, an der normalerweise die Varianten angezeigt werden.

#### Schritt 1:

Erstellen Sie ein Produkt im Back-Office mit einem Preis von 0 Euro und fügen Sie Text und Abbildungen ein, wie Sie es normalerweise auch tun würden. Es ist wichtig, dass das Produkt 0 Euro kostet, sodass der Besucher danach keine doppelten Kosten hat.

Dies wird das Hauptprodukt. Das Produktbündel fügen Sie später diesem Produkt hinzu.

Achtung: Sie können nicht mehrere Bündel mit dem Hauptprodukt verknüpfen, nur das Hauptbündel..

#### Schritt 2:

| 6       | -                                                             |                                                                                                    | tle Black Dress          |                 |          |          |                |       | Cance | Save                 |
|---------|---------------------------------------------------------------|----------------------------------------------------------------------------------------------------|--------------------------|-----------------|----------|----------|----------------|-------|-------|----------------------|
| Q<br>•  | <ul> <li>Back</li> <li>Products</li> <li>Inventory</li> </ul> | BUNDLE DETAILS<br>Link products to a main product to offer<br>a bundled discount to your customers.<br>Learn more | Title<br>Look 1 - Little | Black Dress     |          |          |                |       |       | *                    |
| ©<br>11 | # Tags                                                        |                                                                                                    | Bundled produ            | cts discount    |          | Fixed am | iount ~        | €O    | )     |                      |
|         | <ul><li>Brands</li><li>Reviews</li></ul>                      |                                                                                                    | Visibility               |                 |          | Always   |                |       |       | :                    |
|         | i Suppliers<br>후 Filters                                      |                                                                                                    | Allow discount           | codes           | ✓        | Allow    | discount rules |       |       | <ul> <li></li> </ul> |
|         | Specifications                                                | PRODUCTS IN BUNDLE                                                                                                |                          | Product         | Quantity |          | Article code   | Stock | Price |                      |
|         | E Custom Fields                                               | Add Products                                                                                                    | =                        | Gewatteerde Jas | 1        | Apply    | -              |       | _     | Remove               |
|         | Product Sets                                                  |                                                                                                    | =                        | Zwart Jurkje    | 1        | Apply    | -              |       | -     | Remove               |

Geben Sie einen Titel ein, damit Sie es selbst erkennen können. Stellen Sie den Rabatt auf 0%, damit der Produktpreis später von den Produkten im Paket abhängt.

Danach kreuzen Sie an, dass Rabatte genehmigt werden und fügen Sie individuelle Produkte hinzu, die Sie innerhalb des Hauptproduktes verkaufen möchten.

#### Schritt 3:

Fügen Sie das Hauptprodukt, das Sie in Schritt 1 erstellt haben, jetzt diesem Bündel hinzu.

#### Schritt 4:

Das Template muss jetzt noch erfahren, dass das Hauptprodukt ein "Bündel als Produkt" ist. Öffnen Sie dafür das Hauptprodukt und fügen Sie im Feld Data 01 das Wort "Bundle" ein, gefolgt durch einen Doppelpunkt und den Gesamtpreis des Bündels. Trennen Sie die Nach Komma Stellen vom Gesamtpreis durch einen Punkt.

Zum Beispiel: Bundle: 199.95 für ein Bündel zum Preis von 199,95€.

| CUSTOM TEMPLATE DATA<br>Use custom template data for some<br>themes, apps, or customizations. The<br>Data 01 line is used for: the Home page,<br>product pages, category pages and the<br>shopping cart. The Data 02 and Data 03<br>lines are used for Product pages. | Data 01<br>bundle: 153.80 |
|----------------------------------------------------------------------------------------------------|---------------------------|
| Learn more                                                                                                    | Data 02                   |

### **BÜNDEL, TIMER UND LABELS KOMBINIEREN**

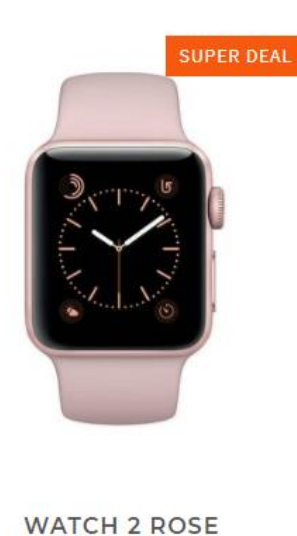

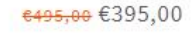

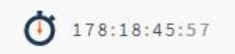

# Einen Timer mit einem Label oder Bündelprodukt kombinieren in Data 01?

Das ist möglich. Im obenstehenden wurde ausführlich erklärt, wie Sie ein Label hinzufügen oder ein Bündelprodukt in Kombination mit dem Data 01 Feld erstellen. Jede Option in Data 01 können Sie einfach trennen durch einen vertikalen Strich: | .

Wollen Sie zum Beispiel einen Timer mit einem Label einem Produkt hinzufügen, oder mit einem Bündel kombinieren, dann sieht Data 01 zum Beispiel folgendermaßen aus:

- 1. Timer: Dec 12 2018 22:00:00 | Super Deal
- 2. Awesome Deal | Bundle: 179.00 | Timer: Dec 25 2019 00:00:00
- 3. Bundle: 185.90 | Timer Jan 01 2019 14:00:00

| CUSTOM TEMPLATE DATA<br>Use custom template data for some<br>themes, apps, or customizations. The<br>Data 01 line is used for: the Home page,<br>product pages, category pages and the<br>shopping cart. The Data 02 and Data 03 | Data 01 Bundle: 186.78 Timer: 21 Dec 2018 00:00:00 New collection |
|----------------------------------------------------------------------------------------------------|-------------------------------------------------------------------|
| lines are used for Product pages.                                                                                                    | Data 02                                                           |
|                                                                                                    | Data 03<br>https://www.youtube.com/watch?v=DLzxrzFCyOs            |

## **MAGTABELLEN FUNKTION**

#### Schritt 1:

Erstellen Sie eine Textseite unter Backoffice > Inhalt > Textseiten. Sie können diese Seite so nennen, wie Sie möchten. Wichtig ist hierbei, dass die URL immer als "sizechart" eingegeben wird. Die Maßtabelle wird nämlich anhand von dieser URL aufgerufen.

| Factured actions for |     |                | How do I meas                                                                | sure the right size??                                                                         |                                                                               |                                                                |                                                        |
|----------------------|-----|----------------|------------------------------------------------------------------------------|-----------------------------------------------------------------------------------------------|-------------------------------------------------------------------------------|----------------------------------------------------------------|--------------------------------------------------------|
| < Back to Dashbo     | ard |                | Lorem ipsum do<br>mattis et sit am<br>finibus tincidunt<br>mattis eleifend r | lor sit amet, consecte<br>et enim. Cras metus f<br>sem, sed imperdiet ip<br>massa gravida in. | tur adipiscing elit. Mae<br>elis, congue at quam u<br>Isum lacinia pellentesq | cenas vitae nulla<br>Itrices, eleifend v<br>ue. Fusce sagittis | ut mi cursus<br>viverra justo. In<br>s dignissim erat, |
|                      |     |                | International                                                                | Confection size                                                                               | Breast size (cm)                                                              | Taille (cm)                                                    | Waist (cm)                                             |
|                      |     |                | XXS                                                                          | ::32                                                                                          | "74 - 77                                                                      | 61 - 63                                                        | 83 - 86                                                |
|                      |     |                | XXS                                                                          | ::32                                                                                          | 74 - 77                                                                       | 61 - 63                                                        | 83 - 86                                                |
|                      |     |                | XXS                                                                          | li32                                                                                          | 74 - 77                                                                       | 61 - 63                                                        | 83 - 86                                                |
|                      |     |                | XXS                                                                          | ::32                                                                                          | ::74 - 77                                                                     | 61 - 63                                                        | 83 - 86                                                |
|                      |     |                | XXS                                                                          | ::32                                                                                          |                                                                               | 61 - 63                                                        | 83 - 86                                                |
|                      |     |                | XXS                                                                          |                                                                                               |                                                                               | 61 - 63                                                        | 83 - 86                                                |
|                      |     |                |                                                                              |                                                                                               |                                                                               |                                                                |                                                        |
|                      |     | SEARCH ENGINES | Page title                                                                   |                                                                                               |                                                                               |                                                                |                                                        |
|                      |     | SEARCH ENGINES | Page title                                                                   | n                                                                                             |                                                                               |                                                                |                                                        |
|                      |     | SEARCH ENGINES | Page title<br>Meta description                                               | n                                                                                             |                                                                               |                                                                |                                                        |
|                      |     | SEARCH ENGINES | Page title<br>Meta description<br>Meta keywords                              | n                                                                                             |                                                                               |                                                                |                                                        |
|                      |     | SEARCH ENGINES | Page title Meta description Meta keywords URL                                | n                                                                                             |                                                                               |                                                                |                                                        |

Sie können auf der Textseite selbst eine Tabelle über den Text Editor einfügen, aber wenn Sie möchten, können Sie auch etwas anderes eingeben, solange die URL "sizechart" ist. Diese Funktion können Sie also auch für etwas anderes als eine Maßtabelle nutzen.

Ein Beispiel-HTML-Code für die Maßtabelle finden Sie auf der nächsten Seite. Diesen können Sie im Text-Editor über die Code-Taste platzieren.

| Opn   | naak 🕶               | В                | I                | A                | •           | A            |
|-------|----------------------|------------------|------------------|------------------|-------------|--------------|
| •     | $\diamond$           | 4                | <b>~</b>         |                  |             |              |
| Lorer | n ipsum<br>s in puru | dolor<br>ıs elen | sit am<br>1entur | et, co<br>1, vel | nse<br>ulla | cteti<br>mcc |

#### Schritt 2:

Schalten Sie danach die Design-Einstellung "Show size chart button", unter der Überschrift "product features", ein.

#### Show size chart button Do you want to use the size chart feature? If you choose 'per product' you have to enter the word 'sizechart' in the Data 02 field. See the theme documentation for more information

| Always show the button | ~ |
|------------------------|---|
|                        |   |

Wenn Sie diese Einstellung verwenden, wird auf der Produktseite eine Taste angezeigt, mit der die Maßtabelle in einem Pop-Up angezeigt werden kann. Sie können die Maßtabellentaste auch für selbst gewählte Produkte anzeigen lassen. Hierfür müssen Sie das Wort "sizechart" in das Produktfeld Data 02 eingeben. Dann wird die Taste bei dem jeweiligen Produkt angezeigt.

#### Beispiel HTML-Code Maßtabelle

| <strong>How do I measure the right size?</strong>                                              |
|------------------------------------------------------------------------------------------------|
| Lorem ipsum dolor sit amet, consectetur adipiscing elit. Maecenas vitae nulla ut mi cursus     |
| mattis et sit amet enim. Cras metus felis, conque at quam ultrices, eleifend viverra justo. In |
| finibus tincidunt sem, sed imperdiet ipsum lacinia pellentesque. Eusce sagittis dignissim      |
| and mattice eleifend massa gravida in $$                                                       |
| <pre>chat machine control a machine gravitat in ()p;</pre>                                     |
| <pre> / p almoop / /p/<br/>/ table class="sizechart" stule="width. 1009."\</pre>               |
| (table class = sizeclart style witch, 100%, /                                                  |
|                                                                                                |
|                                                                                                |
| International                                                                                  |
| Confection size                                                                                |
| Breast size (cm)                                                                               |
| Taille (cm)                                                                                    |
| Waist (cm)                                                                                     |
|                                                                                                |
|                                                                                                |
| XXS3274 - 776386                                                                               |
|                                                                                                |
|                                                                                                |
| xxs3274 - 776383 - 86                                                                          |
|                                                                                                |
|                                                                                                |
| XXS3274 - 776386                                                                               |
|                                                                                                |
|                                                                                                |
| <pre></pre>                                                                                    |
|                                                                                                |
|                                                                                                |
| \LL/<br>/+d\VVQZ/+d\/+d\292/+d\/+d\/+d\7/ _ 772/+d\/+d\2+d\61 _ 622/+d\/+d\92 _ 962/+d\        |
|                                                                                                |
|                                                                                                |
|                                                                                                |
|                                                                                                |
|                                                                                                |
|                                                                                                |
| XIXXX3214 - //61 - 6386                                                                        |
|                                                                                                |
|                                                                                                |
| XXS3274 - 776386                                                                               |
|                                                                                                |
|                                                                                                |
|                                                                                                |

## **HOMEPAGE VIDEO**

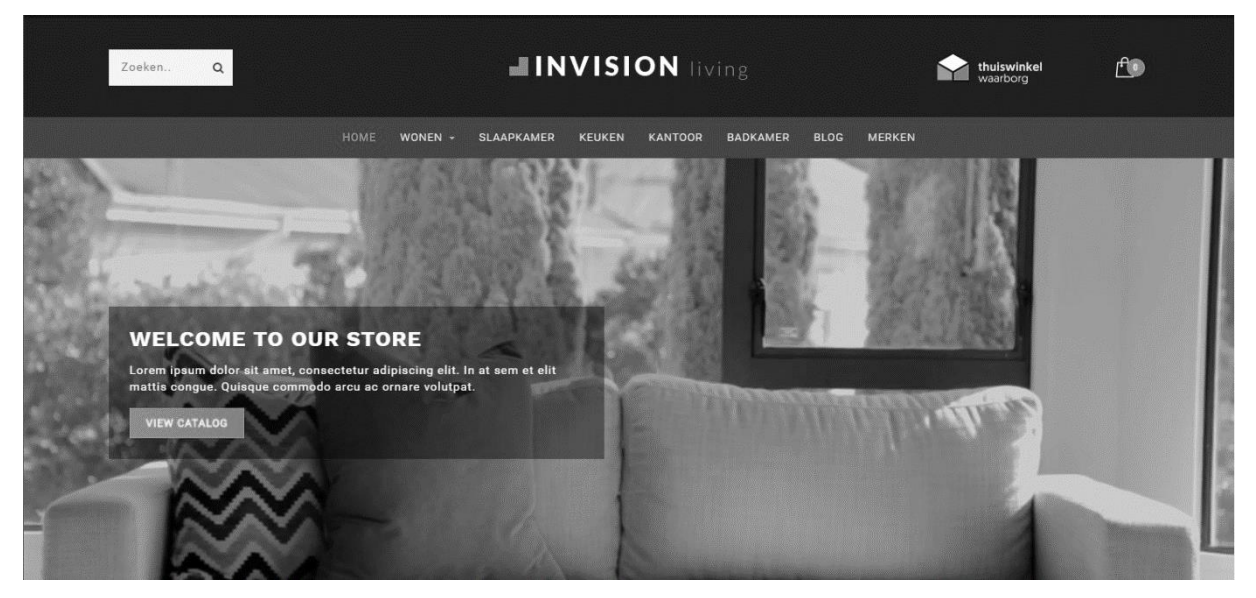

*Diese Einstellungen finden Sie unter Backoffice > Design > Template anpassen > "Home Video"* 

Sie haben die Möglichkeit, ein mp4 Video auf der Startseite zu zeigen. Das Video selbst können Sie unter **Backoffice > Werkzeuge > Dateien** hochladen. Die URL, die Sie erhalten, nachdem Sie das Video hochgeladen haben, können Sie kopieren und in den Einstellungen im Video URL Feld einfügen.

| /ideo URL                                                 |                                                             |
|-----------------------------------------------------------|-------------------------------------------------------------|
| JRL to the MP4 video file (in 19:6 aspect ratio! E.g. 720 | Op or https://static.webshopapp.com/shops/255371/files/1829 |
| 1080p). Upload under backoffice > tools > files.          |                                                             |

Wir empfehlen ein 720p oder 1080p Video, das nicht zu viele Megabytes hat, um den Besuchern zu lange Ladezeiten zu ersparen.

## HOMEPAGE HIGHLIGHTS

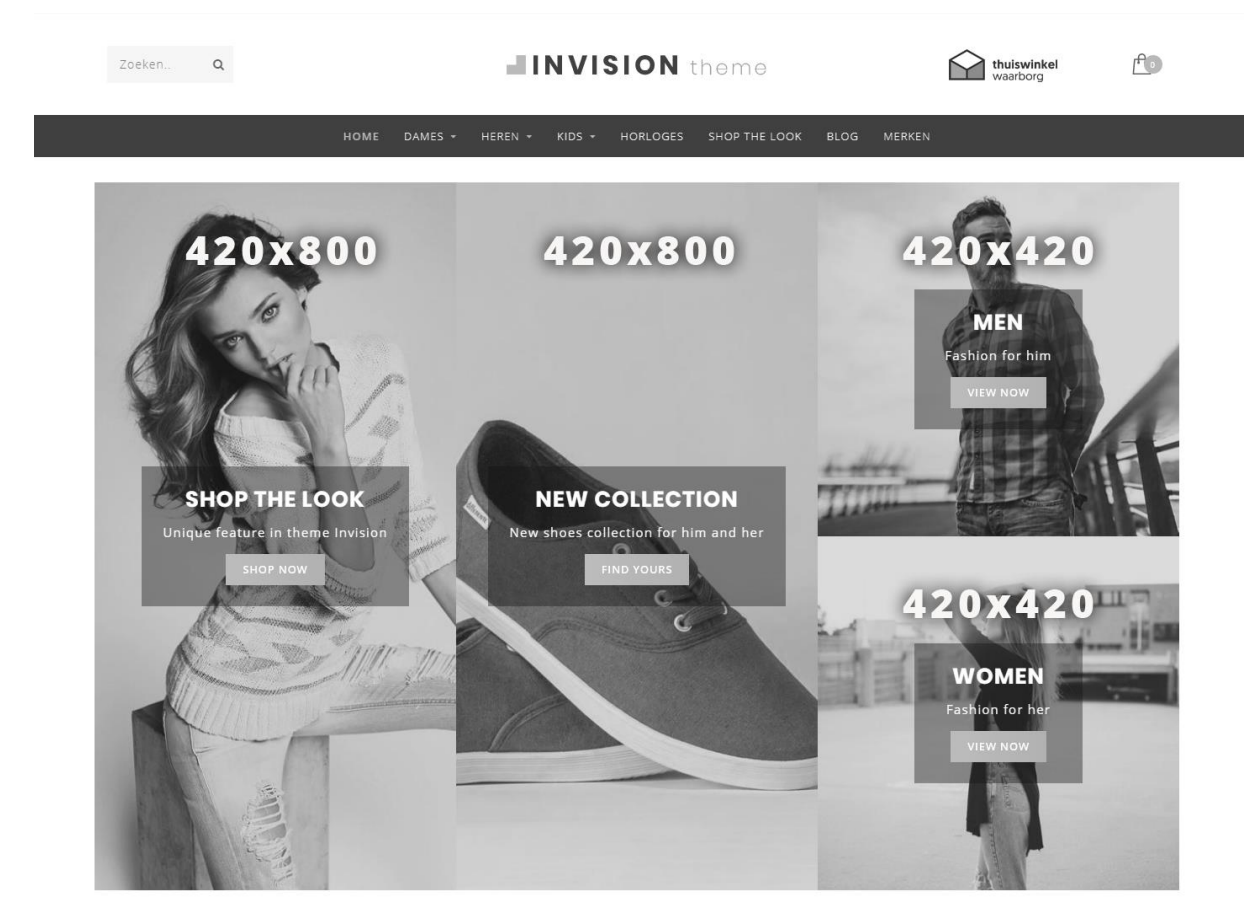

Die folgenden Einstellungen finden Sie unter Backoffice > Design > Template anpassen > "Homepage Highlights"

## Slider in Highlights

Wenn Sie den Homepage Slider eingeschaltet haben, können Sie in dieser Einstellung wählen, den Slider in den ersten beiden Highlights zu platzieren; die ersten beiden Highlight Abbildungen werden dann selbstverständlich entfernt.

## **Compact Highlights**

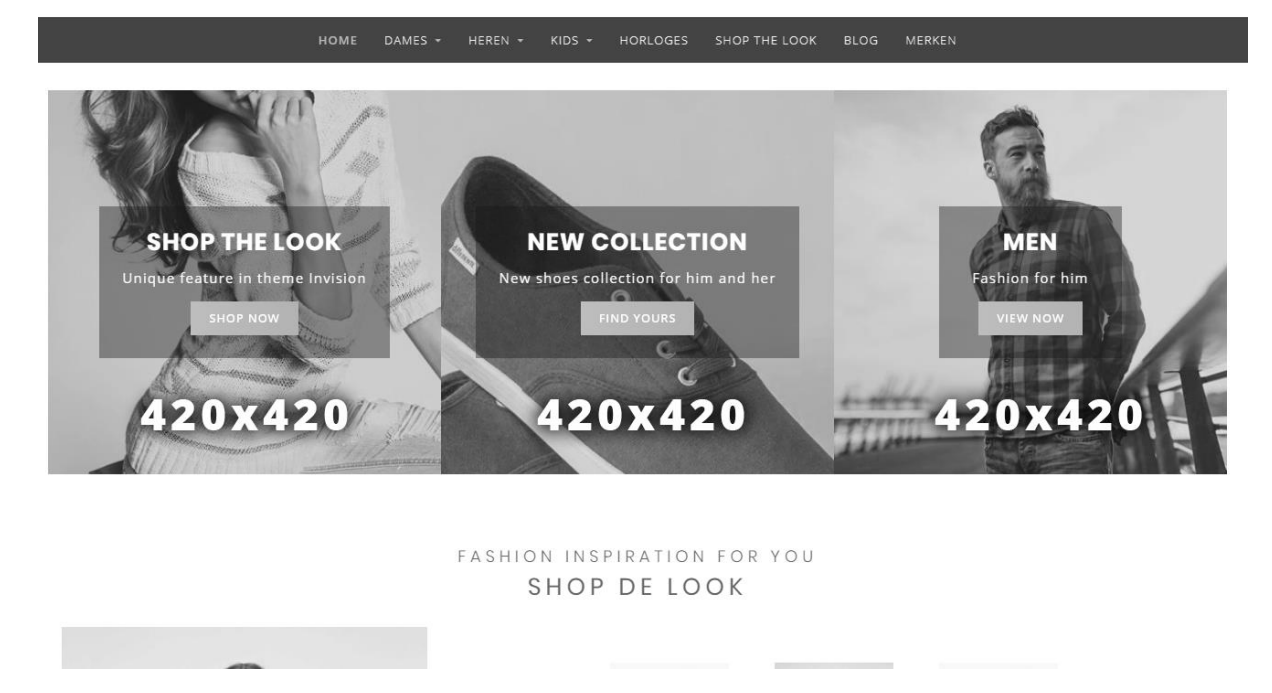

Mit dieser Einstellung können Sie an Stelle von 2 langen und 2 kleinen Highlights, 3 kleine Highlights zeigen. Praktisch, wenn Sie möchten, dass weniger vertikaler Platz eingenommen wird.

## **HOMEPAGE SLIDER**

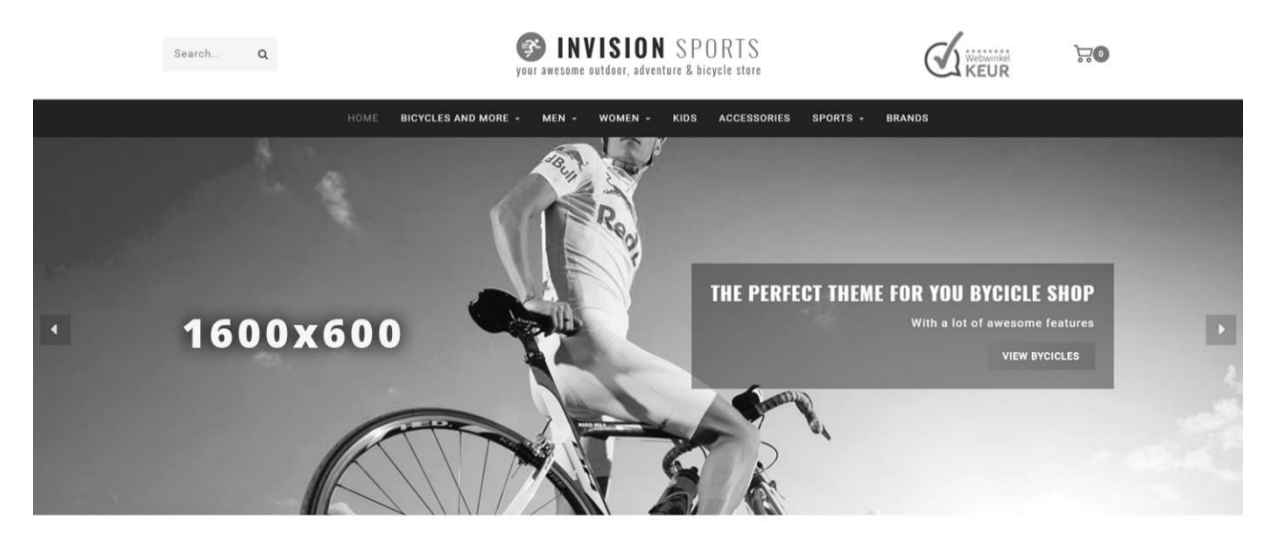

Die folgenden Einstellungen sind unter Backoffice > Design > Template anpassen > "Homepage Slider" zu finden

### Slider Typen

Wir empfehlen Ihnen, eine Slider Abbildung als Hintergrundabbildung einzufügen, womit Sie über das Template Ihren eigenen Text einfügen können. Wenn Sie Ihren eigenen Text in Ihren Abbildungen verarbeitet haben, wählen Sie den Typ "Only images without custom text". Die Höhe der Abbildung verändert sich dann mit der Breite.

Die Einstellung "Only images without custom text" funktioniert nicht, wenn Sie die Option wählen, den Slider in den Highlights zu platzieren. plaatsen.

#### Slider image URLs

Die Abbildungen für die Slider können Sie unter Backoffice > Werkzeuge > Dateien hochladen. Die URL, die Sie nach dem Upload erhalten, können Sie kopieren und in den Einstellungen für das Slider Image URL Feld einfügen.

## **SUB BANNERS**

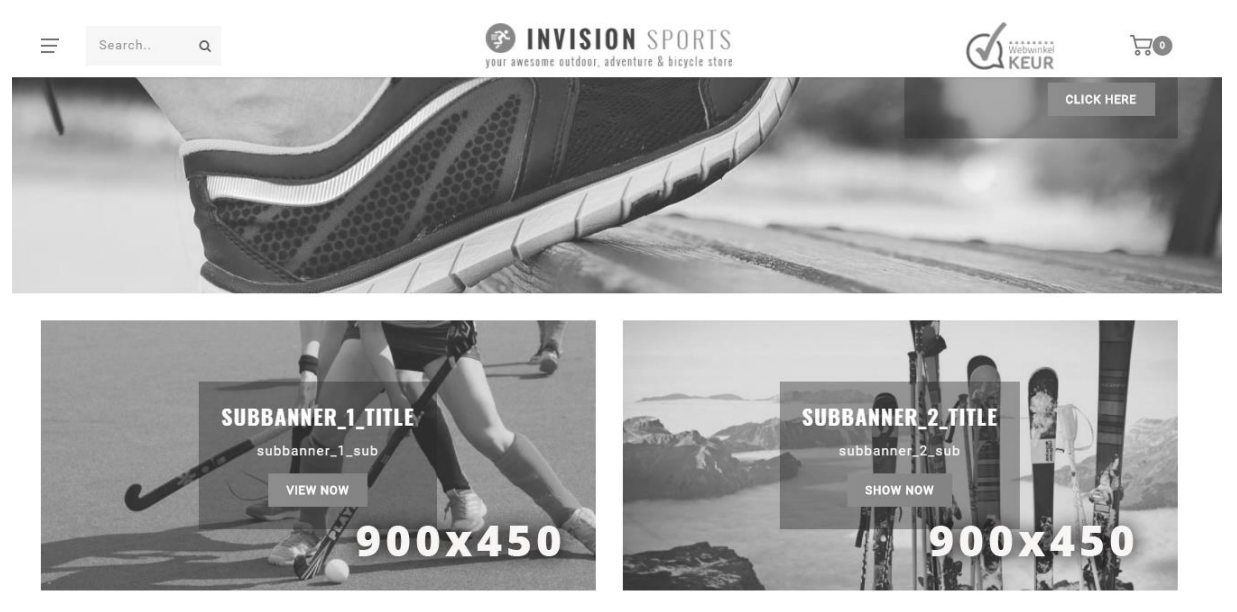

Die folgenden Einstellungen finden Sie unter Backoffice > Design > Template anpassen > "Sub Banners "

## HOMEPAGE DEAL

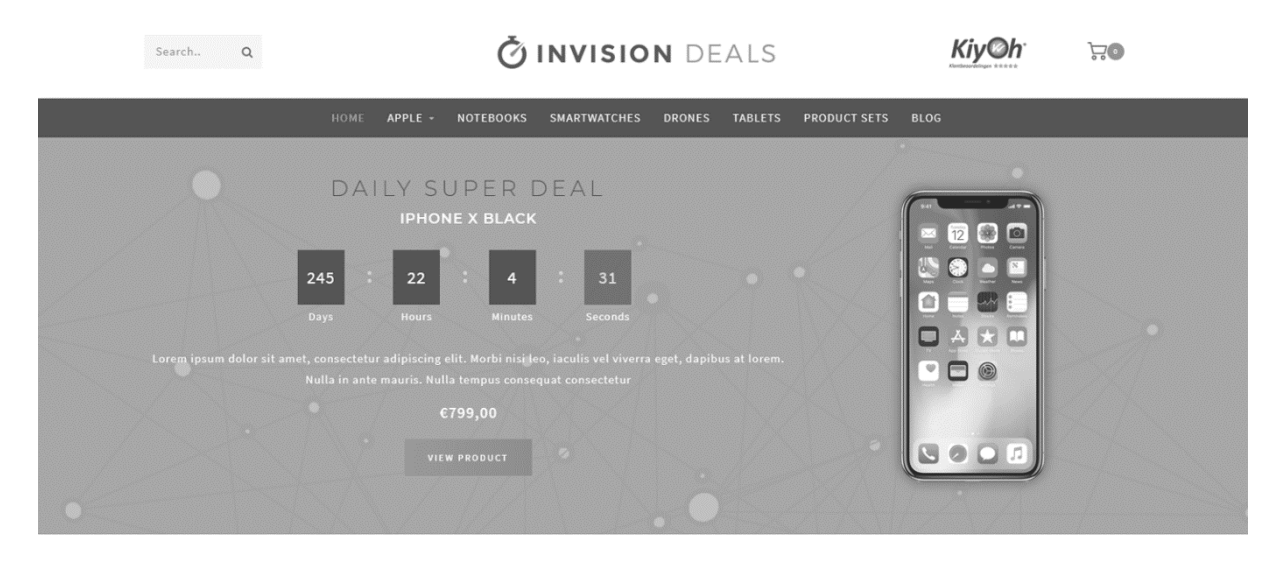

*Design-Einstellingen finden Sie unter Backoffice > Design > Template anpassen > "Homedeal"* 

Mit dem Homepage Deal können Sie ein Produkt zusammen mit einem Countdown Timer auf der Startseite anzeigen.

### Homedeal vorbereiten

#### Schritt 1:

Aktivieren Sie zusätzliche Template Daten, siehe Seite 6.

#### Schritt 2:

Aktivieren Sie die Design Einstellung "Home Deal".

| HOMEDEAL | Homedeal enabled<br>Shows and puts the first featured product in the homepage | deal timer     | •        |
|----------|-------------------------------------------------------------------------------|----------------|----------|
|          | Enable full width                                                             |                | <b>~</b> |
|          | Homedeal title                                                                | Shop this look |          |

#### Schritt 3:

Fügen Sie das Produkt unter **Backoffice > Design > Startseite Produkte** hinzu. Achten Sie darauf, dass das Produkt ganz oben auf der Liste steht.

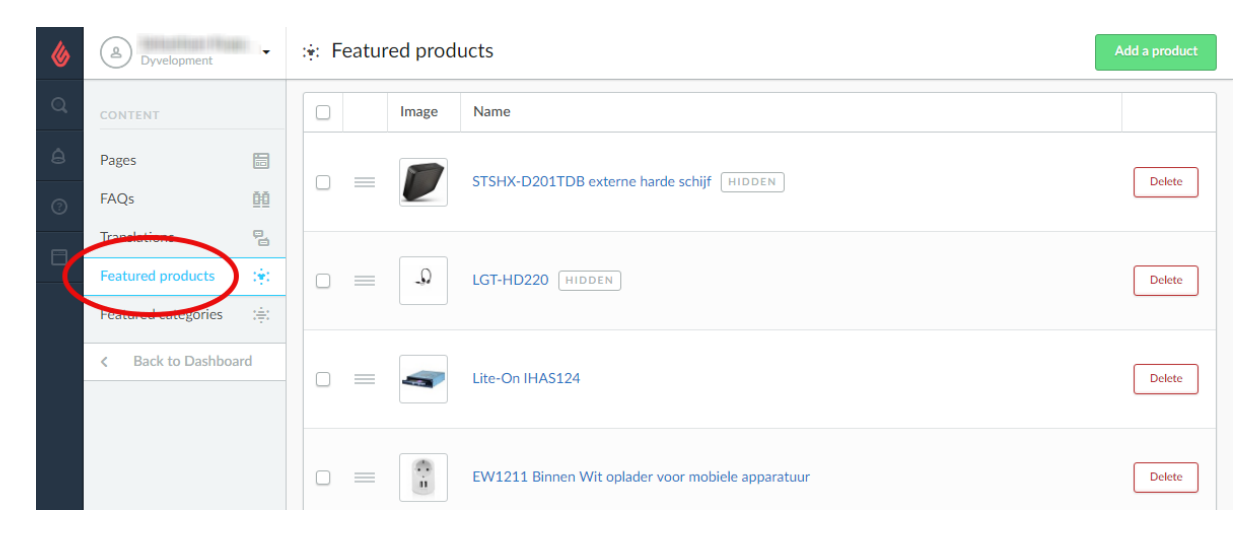

## Schritt 4:

Fügen Sie den Timer im Produkt dem Data 01 Feld hinzu. Siehe Seite 10 für weitere Informationen.

| inds         | <i>©</i>        |                                   |                            |
|--------------|-----------------|-----------------------------------|----------------------------|
| views        | <b>会会</b><br>会会 | CUSTOM TEMPLATE                   | Data 01                    |
| opliers      |                 | DATA<br>Custom fields can contain | Timer: Aug 5 2017 12:00:00 |
| ers          | .97.            | additional data. They are         | Data 02                    |
|              | ÷               | all, templates.                   |                            |
| ecifications | 1s              |                                   | Data 03                    |
| duct bundles | 9               |                                   |                            |
| stom Fields  | 0=-<br>0=-      |                                   |                            |

Achtung: Der Homepage Deal kann nicht in Kombination mit einem Shop the Look auf der Homepage verwendet werden. Achten Sie darauf, dass Sie den Shop the Look (Seite 23) ausgeschaltet haben.

## **HOMEPAGE SHOP THE LOOK**

## FASHION INSPIRATION FOR YOU

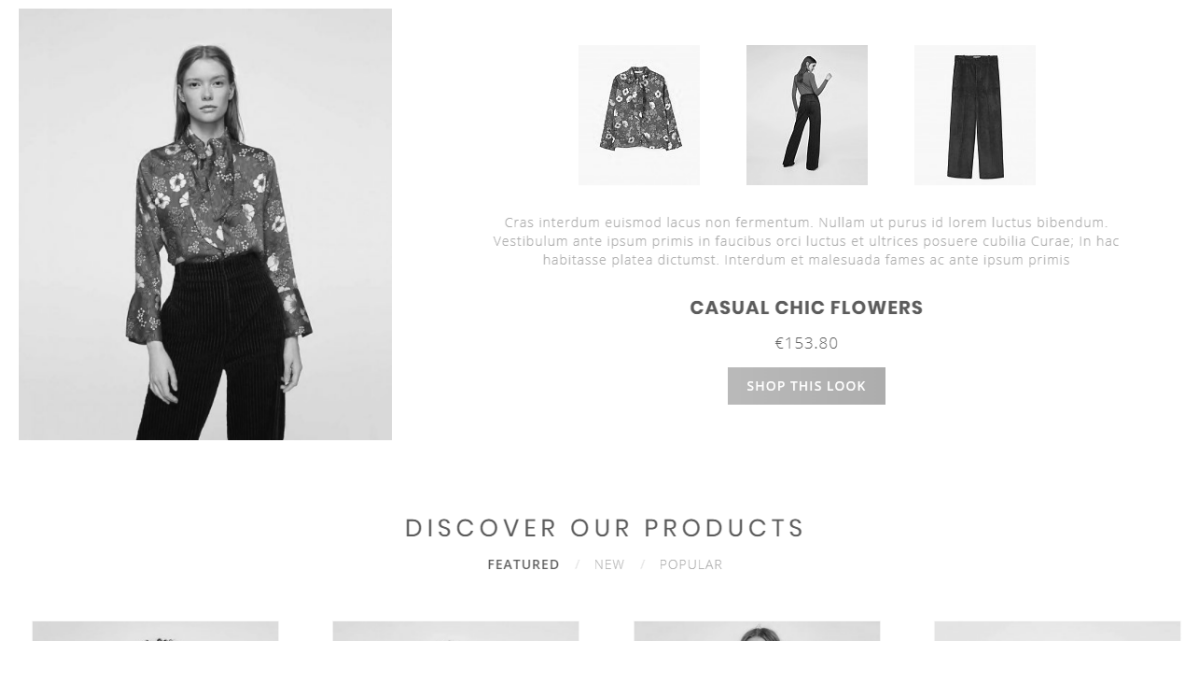

*Design-Einstellungen finden Sie unter: Backoffice > Design > Template anpassen > "Home Look"* 

Um ein Shop the Look Produkt auf der Startseite hinzuzufügen, müssen Sie erst ein Produktbündel erstellen. Siehe Seite 10 für weitere Informationen.

Nachdem Sie dieses Produkt erstellt haben, fügen Sie das Produkt unter **Backoffice > Design > Startseite Produkte** hinzu. Achten Sie darauf, dass das Produkt ganz oben auf der Liste steht.

| ۵ | B Dyvelopment                                                                                                    | :•: Featured products                             | Add a product |
|---|----------------------------------------------------------------------------------------------------|---------------------------------------------------|---------------|
| Q | CONTENT                                                                                                    | Image Name                                        |               |
| â | Pages 💼                                                                                                    |                                                   | Delete        |
| 0 | FAQs 🏥                                                                                                    |                                                   | Delete        |
| 2 | Translations     Image: Constraint of the second second seco | □ = -9 LGT-HD220 [HIDDEN]                         | Delete        |
|   | Featured artegories (#)                                                                                                    |                                                   |               |
|   | < Back to Dashboard                                                                                                    | Lite-On IHAS124                                   | Delete        |
|   |                                                                                                    | EW1211 Binnen Wit oplader voor mobiele apparatuur | Delete        |

Nachdem Sie das Produkt hinzugefügt haben können Sie Shop the Look, über die Design-Einstellung "Looks on the homepage" unter "Shop The Look", aktivieren.

| SHOP THE LOOK | <b>Looks on the homepage</b><br>The amount (max. 2) of shop the looks on the homepage.<br>Not compatible with the home deal enabled. | Look ~                      |  |
|---------------|----------------------------------------------------------------------------------------------------|-----------------------------|--|
|               | Title                                                                                                    | Shop the look               |  |
|               | Subtitle                                                                                                    | Fashion inspiration for you |  |

Achtung: Shop the Look kann nicht in Kombination mit einem Homedeal verwendet werden. Achten Sie darauf, dass Sie den Homepage Deal (Seite 21) ausgeschaltet haben.

## **KATEGORIE ALS LOOKBOOK**

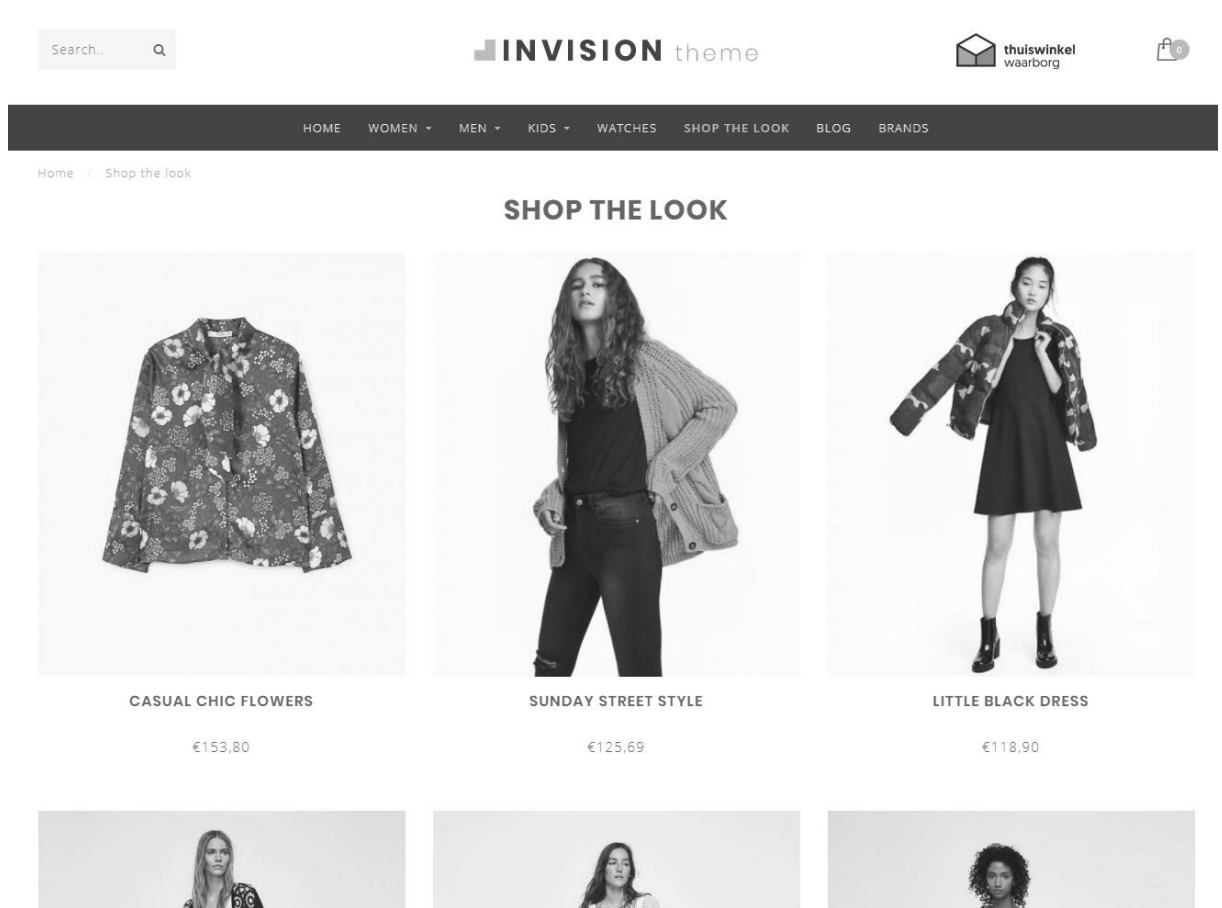

Design-Einstellungen finden Sie unter Backoffice > Design > Template anpassen > "Kategorien"

Um eine Kategorie als Lookbook einzustellen, müssen Sie erst eine Kategorie erstellen und dann Produkte hinzufügen, wie Sie es normalerweise tun würden.

Danach öffnen Sie die Kategorie im Backoffice und suchen in der Adresszeile Ihres Browsers nach der ID Nummer der Kategorie. Dies ist die Nummer am Ende der URL. Zum Beispiel 5421245.

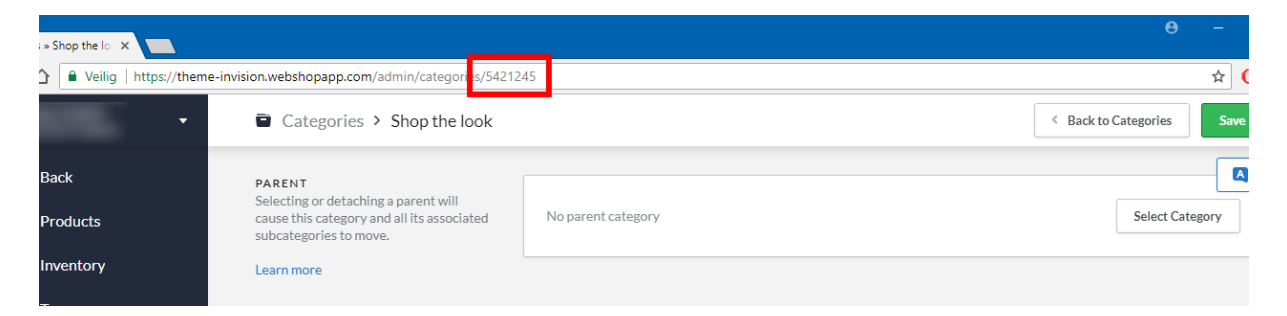

Zum Schluss gehen Sie in Ihren Design-Einstellungen auf die Überschrift "Kategorien". Hier können Sie die Funktion aktivieren und die ID Nummer der Kategorie einfügen. Haben Sie mehrere Kategorien als Lookbook? Dann können Sie die ID Nummern einfach durch ein Komma trennen.

| d below |
|---------|
| 5404045 |
| 5421245 |
|         |

## HOMEPAGE PROMO BANNER

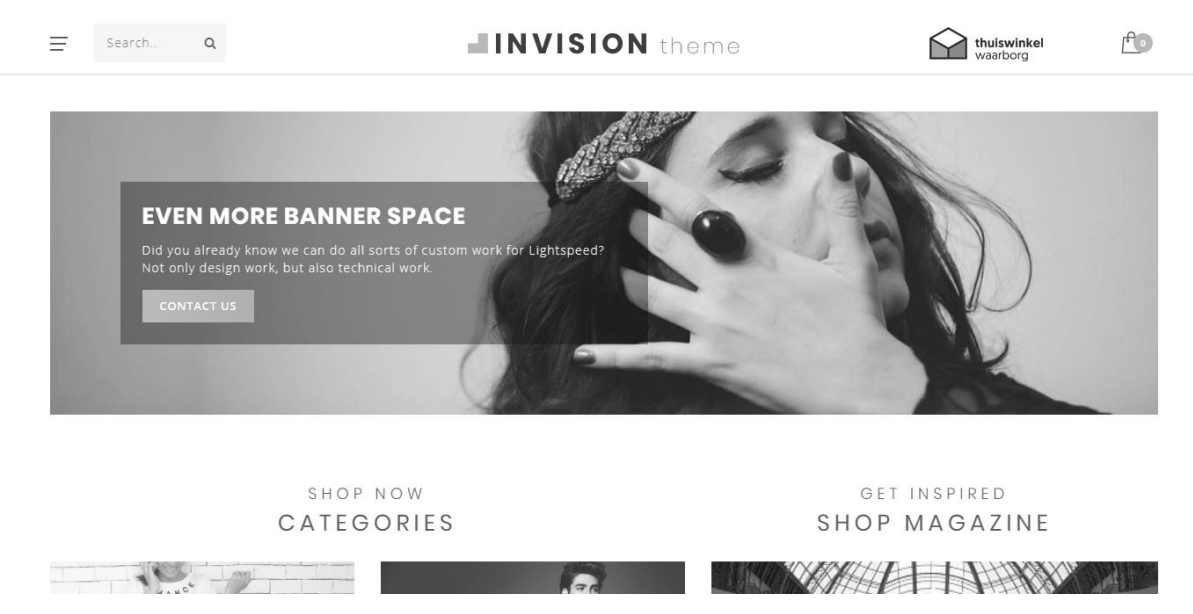

Design-Einstellungen finden Sie unter Backoffice > Design > Template anpassen > "Homepage Promo Banner"

Sie haben die Möglichkeit, unter Ihren Produkten auf der Homepage einen Promobanner anzuzeigen, auf dem Sie eine Abbildung und Text einfügen können.

## MARKENSLIDER HOMEPAGE

OUR BRANDS

To add the brand slider to the homepage activate the design setting "Homepage brands". After that upload your brand images in Lightspeed under Products > Brands. Be aware that the slider duplicates brand images if there are too few.

With the design setting "brands homepage" under "Features" you can enable or disable the brands on the homepage.

## **PRODUKTE HOMEPAGE**

| ۵ | B Dyvelopment       | : | ÷: F | eatur | ed prod | ucts                                              | Add a product |
|---|---------------------|---|------|-------|---------|---------------------------------------------------|---------------|
| Q | CONTENT             |   |      |       | Image   | Name                                              |               |
| â | Pages 💼             |   | _    |       |         |                                                   | Delete        |
| 3 | FAQs 🏥              |   |      |       |         | SISHX-D2011DB externe harde schijf HIDDEN         | Delete        |
| ٥ | Translations 🔮      |   |      |       |         |                                                   |               |
|   | Peatored entegories |   |      |       | -54     | LG1-HD220 HIDDEN                                  | Delete        |
|   | < Back to Dashboard |   |      | =     | 4       | Lite-On IHAS124                                   | Delete        |
|   |                     |   |      | =     | C ii    | EW1211 Binnen Wit oplader voor mobiele apparatuur | Delete        |

Sie haben die Möglichkeit, auf der Startseite Produkte unter dem Titel "Empfohlene Produkte" anzeigen zu lassen. Diese können Sie selbst einstellen. Die neuesten und beliebtesten Produkte werden von Lightspeed generiert. Diese können Sie nicht selbst einstellen.

Gehen Sie zu **Backoffice > Design > Startseite Produkte**. Hier können Sie die Produkte hinzufügen und nach Wunsch sortieren.

## **KATEGORIEN HOMEPAGE**

Die Kategorien auf der Startseite können Sie auf die gleiche Art und Weise wie die Homepage Produkte auswählen und sortieren. Navigieren Sie hierfür zu **Backoffice > Design > Startseite Kategorien**.

## **5. EINSTELLUNGEN**

In diesem Kapitel finden Sie mehr Informationen über einige Design-Einstellungen. Diese finden Sie unter **Backoffice > Design > Template anpassen**.

Jeden Text, den Sie eingeben, können Sie vom Lightspeed Übersetzungssystem unter **Backoffice** > Inhalt > Übersetzungen übersetzen lassen.

## **TYPOGRAPHIE**

### Titel

Wählen Sie hier die Schriftart, die Sie für alle Headings / Titels nutzen möchten

## Body

Wählen Sie hier die Schriftart, die für den restlichen Text (zum Beispiel Produktbeschreibungen etc.) genutzt werden soll

## **Body font style** Hiermit wählen Sie, wie dick die Schriftart in allen Texten ist

### **Button font style**

Hiermit wählen Sie, wie dick der Text in den Buttons wiedergegeben werden soll.

## **GENERAL COLORS**

**Farbe body** Die Farbe des Textes im Shop

#### **Highlight Farbe**

Die Farbe, die als Highlight im Template verwendet wird

Tasten Farbe Die Hintergrundfarbe der Tasten

## Kleine Tasten Farbe

Die Hintergrundfarbe für kleine und sekundäre Buttons. Außerdem die Hintergrundfarbe für die aktive Produktvariante, wenn die Varianten in Blöcken angezeigt werden.

## **NOTIFICATION BAR**

In diesem Balken können Sie eine spezielle Mitteilung an Besucher anzeigen, zum Beispiel über eine bestimmte Aktion. Die Mitteilung erscheint ganz oben im Webshop.

#### **Notification name**

Dies ist der Systemname für die Mitteilung. Dieser ist für den Besucher nicht sichtbar und speichert, ob der Besucher die Mitteilung schonmal weggeklickt hat.

## TOPBAR

Dies ist der Balken oben auf der Website angezeigt wird, wo Ihre USPs angezeigt werden und wo die Tasten wie "Mein Account" und die Sprachen stehen.

#### Show topbar bottom border

Hiermit schalten Sie einen hellgrauen Rand unter der Topbar ein.

## HEADER

#### Hintergrundbild

Hiermit können Sie eine Hintergrundfarbe für den Header einfügen

#### Logo

Hiermit können Sie ein Webshop Logo einfügen

#### Logo mobile

Hier können Sie ein kleineres Logo hochladen, das angezeigt wird, wenn der Besucher Ihren Webshop mit einem mobilen Gerät besucht. Wir empfehlen Ihnen, dieses Logo nicht breiter als 250 Pixel zu machen.

#### Hallmark image

Hier können Sie eine zusätzliche (Gütezeichen-)Abbildung anzeigen lassen, wie zum Beispiel von Kiyoh oder Webwinkelkeur. Es kann allerdings auch eine andere Abbildung sein. Sie können das Format selbst wählen, wir empfehlen aber, die Abbildung nicht größer als 70 Pixel zu machen.

#### Hallmark URL

Hier können Sie einstellen, dass ein Klick auf Ihre Abbildung aus dem Hallmark zu einer URL führt.

#### NAVBAR

Hier können Sie Ihre Menüleiste einrichten

#### Hintergrund

Hier können Sie den Hintergrund Ihrer Menüleiste aussuchen

#### Textfarbe

Die Textfarbe der Items in der Menüleiste

#### Subnavigation Hintergrund

Dies ist die Hintergrundfarbe der Subnavigation

#### Subnavigation Textfarbe

Die Farbe der Menüitems in der Subnavigation

#### Enable borders

Hierdurch wird ein dünner Rand an der Unter- und Oberseite der Menüleiste angezeigt

#### Randfarbe

Hier wählen Sie die Farbe des Randes an der Unter- und Oberseite.

#### Show custom navigation

Hiermit werden custom navigatie items, die Sie unter Design > Navigation > Default (main) erstellt haben, in der Menüleiste angezeigt.

#### Navbar type

Hier können Sie wählen zwischen:

- Mega menu: Zeigt ein großes und breites Submenu, in das Sie viele Items einfügen können
- **Small menu**: Ein kleines Standardmenü, in dem Items untereinander angezeigt werden und ein Sub-Menü bei Mouse-over

#### Show brands in sub navigation

Hiermit werden maximal 10 Marken, die in der Subnavigation erstellt worden sind, angezeigt. Diese sind nicht Kategorie spezifisch und sind per Subnavigation die gleichen.

#### Font style

Hier können Sie zwischen dünn, normal oder fettgedruckter Schriftart für das Hauptmenü wählen

#### Letter spacing

WIe viel weißer Raum (in Pixel) soll zwischen den Buchstaben sein? Wir empfehlen 1 Pixel.

#### Enable compact sub navigation

Hiermit wird nur das 1. Niveau der Subnavigations Items angezeigt. Weitere Niveaus werden nicht angezeigt.

## **HOME VIDEO**

Siehe Seite 16 für mehr Informationen.

## **HOMEPAGE HIGHLIGHTS**

Siehe Seite 17 für mehr Informationen.

### **HOMEPAGE SLIDER**

Siehe Seite 19 für mehr Informationen.

#### **SUB BANNERS**

Siehe Seite 20 für mehr Informationen.

### HOMEDEAL

Siehe Seite 21 für mehr Informationen.

#### **SHOP THE LOOK**

Siehe Seite 23 für mehr Informationen.

### HOMEPAGE PROMO BANNER

Siehe Seite 27 für mehr Informationen.

### **HOMEPAGE TEXT**

Hier können Sie die Titel, die über den Homepage Blogs und Kategorien angezeigt werden, einstellen.

#### CATEGORIES

#### **Collection text position**

Hier wählen Sie die Textposition des Kategorie Inhaltes auf "collection"-Seiten. Dies sind die Kategorieseiten mit einer Übersicht der Produkte.

#### **Catalog text position**

Hiermit wählen Sie die Textposition des Kategorie Inhaltes auf den 'catalog'-Seiten. Dies sind Kategorieseiten mit einer Übersicht der Subkategorien.

#### Show catalog image and short description

Zeigt eine kurze Umschreibung in einem grauen Feld, zusammen mit der Kategorieabbildung oben auf den Katalog Kategorieseiten.

#### Products next to eachother

Hiermit wählen Sie, ob Sie 3 oder 4 Produkte in einer Reihe nebeneinander anzeigen lassen.

#### **Filters in sidebar**

In der Standardeinstellung werden Filter mit Dropdown Menüs über den Produkten angezeigt. Mit dieser Einstellung können Sie die Filter auch in der Seitenleiste anzeigen lassen. Auf mobilen Geräten werden die Filter immer oberhalb der Produkte mit Dropdown Menüs angezeigt.

#### Enable lookbook

Hiermit schalten Sie die Lookbook Wiedergabe für ausgewählte Kategorien ein.

#### Lookbook category ID's

Hiermit entscheiden Sie, für welche Kategorien die Lookbook Wiedergabe verwenden werden soll. Siehe Seite 24 für mehr Informationen.

## LARGE USP'S

Dies sind die Unique Selling Points Ihres Webshops, die in der Kategorie-Seitenleiste auf Produktseiten wiedergegeben werden.

Sie haben Platz für 4 USPs inklusive eines Icons, Titels und Subtitels pro USP. Sie können auf der folgenden Website ein Icon auswählen: <u>https://fontawesome.com/v4.7.0/icons/</u>.

Hier können Sie sich ein Icon aussuchen, das zu Ihrer USP passt und geben dann den Namen des Icons ein. Zum Beispiel "heart-o" oder "truck".

## SHORT USP'S

Dies sind USPs, die in der obersten Leiste , im Quick-View und im Einkaufswagen angezeigt werden. Die Icons sind die gleichen, die Sie in den Large USPs eingegeben haben. Anstelle eines Titels und Subtexts haben Sie hier eine Zeile Text.

#### KONTAKT

Hier können Sie Ihre Daten, die im Footer wiedergegeben werden, eingeben.

#### Umschreibung

Dies ist ein kurzer Text, der unter anderem Ihren Firmennamen wiedergibt.

## FOOTER

#### Logo

Hiermit können Sie ein Logo anstelle Ihres Firmennamens im Footer wiedergeben.

#### Payment icons style

Hiermit bestimmen Sie die Farbe der meisten Bezahlicons. Praktisch, wenn man zum Beispiel einen sehr dunklen oder hellen Footer hat, damit die Icons sich vom Hintergrund absetzen.

#### Darker newsletter bar

Mit dieser Einstellung sorgen Sie dafür, dass das Newsletterfeld gut zu sehen ist auf dem jeweiligen Hintergrund.

## **PRODUCT TIMER**

Hier können Sie die Farben des Countdown Timers auswählen.

## **CART FEATURES**

#### Enable free shipping notice

Hiermit zeigen Sie den Besuchern eine Meldung an, wenn noch Betrag X fehlt, um eine kostenlose Lieferung zu bewerkstelligen.

#### Free shipping notice

Hier geben Sie den Text ein, der dem Besucher angezeigt wird, wenn die Bestellung gratis verschickt wird.

#### Amount to free shipping

Hier stellen Sie den Mindestbetrag ein, damit der Besucher eine Meldung bekommt, dass die Lieferung kostenlos ist.

## **PRODUCT FEATURES**

Hier schalten Sie die verschiedenen Produktfunktionen ein oder aus.

#### Show delivery time

Hier können Sie wählen, wie Sie die Lieferungszeit eines Produktes auf der Produktseite anzeigen lassen möchten. Sie können für jedes Produkt einen globalen Text eingeben, oder für jedes Produkt einzeln.

#### **Delivery time custom text**

Dies ist der Text, der angezeigt wird, wenn Sie "show my custom delivery time" wählen.

#### Enable quick order

Hiermit wird bei einem Produkt ein In-den-Einkaufswagenknopf auf den Kategorieseiten der Homepage angezeigt.

#### Show variants as blocks

Hier können Sie Varianten in Blöcken wiedergeben lassen anstelle von der Standardeinstellung (Dropdown Menüs).

#### Show out of stock variant blocks as disabled

Zeigt einen Variantenblock als ausgeschaltet an, wenn eine Variante nicht mehr auf Vorrat ist. Das funktioniert nur bei Varianten und nicht für Produktoptionensets.

#### Bundle as a produt: allow individual sale

Auf 'Bündelprodukt' Seiten können Sie hiermit einen 'In-den-Einkaufswagen'-Knopf für individuelle Produkte anzeigen lassen.

#### Show size chart button

Siehe Seite 14 für weitere Informationen.

#### Show stock status

Zeigt, ob ein Produkt vorrätig ist oder nicht.

#### **Zeige Vorrat**

Zeigt den Status des Vorrats von Produkten auf der Produktseite an, wenn das Produkt eine Vorratsverwaltung hat und 'show stock status' eingeschaltet ist.

#### **Enable reviews**

Hiermit schalten Sie die Funktionen für Product Reviews ein.

#### Zeige vollständigen Titel

Produkte werden mit vollständigem Titel angezeigt, inklusive Markenname.

#### Show product brands

Zeige verknüpfte Marken auf den Produktseiten.

#### Show sale labels

Wenn Sie ein Produkt reduzieren, erscheint in den Produktübersichten ein "Sale" Label über den Produktabbildungen.

#### **FEATURES**

#### **Enable custom cart**

Zeigt eine erneuerte Wiedergabe der Einkaufswagenseite mit Ihren USPs und Bezahlmethoden an. Die Berechnung der Versandkosten wird hier nicht angezeigt.

#### **Brands homepage**

Hiermit schalten Sie den Markenslider auf der Startseite ein. Siehe Seite 26 für mehr Informationen.

#### **Combine blogs and categories**

Hiermit zeigen Sie einen Blog neben den Kategorien auf der Startseite an, um einen Magazin-Look zu erstellen.

#### Sidebar on text pages

Zeigt die Seitenleiste mit Kategorien und USPs auch auf Textseiten.

#### Kiyoh widget

Hier können Sie Ihren kompletten Kiyoh Code eingeben (HTML). Dieser wird in den Footer eingefügt.

#### The Feedbackcompany widget

Hier können Sie Ihr Feedbackcompany Widget eingeben. Hierfür müssen Sie nur Ihre Widget-Code URL einzugeben; diese endet auf **.Js**. Die URL kann zum Beispiel so aussehen: https://beoordelingen.feedbackcompany.nl/widget/123456.js

#### Yotpo ID

Nutzen Sie Yotpo Reviews? Geben Sie dann hier Ihre Yotpo ID ein.

## **ABBILDUNGEN**

Hier können Sie wählen, ob Abbildungen durch das Template angepasst werden müssen (damit es ins ganze Bild passt), oder ob Abbildungen abgeschnitten werden müssen und in welcher Ratio diese angezeigt werden.

## **GOOGLE SHOP REVIEW STARS**

Das Template unterstützt Sterne in organischen Suchergebnissen (den Score Ihres Webshops). In diesem Teil geben Sie Ihre Daten und Ihren Score ein, zusammen mit dem maximalen Score und der Anzahl der Beurteilungen.

## **LOYALTY LION**

Hier können Sie ganz einfach den Loyalty Lion einschalten, indem Sie Ihr Token und Secret eingeben, wenn Sie diese besitzen. Wenn Sie diese Felder offen lassen, wird Loyalty Lion nicht aktiviert.

## KONTAKT

Haben Sie Fragen und/oder Anmerkungen? Oder möchten Sie gerne maßgeschneiderte Anpassungen für Ihr Template? Nehmen Sie dann auf unverbindliche Weise Kontakt mit uns auf über <u>https://support.dyvelopment.com/</u> und informieren Sie sich über die Möglichkeiten.

# dyvelopment

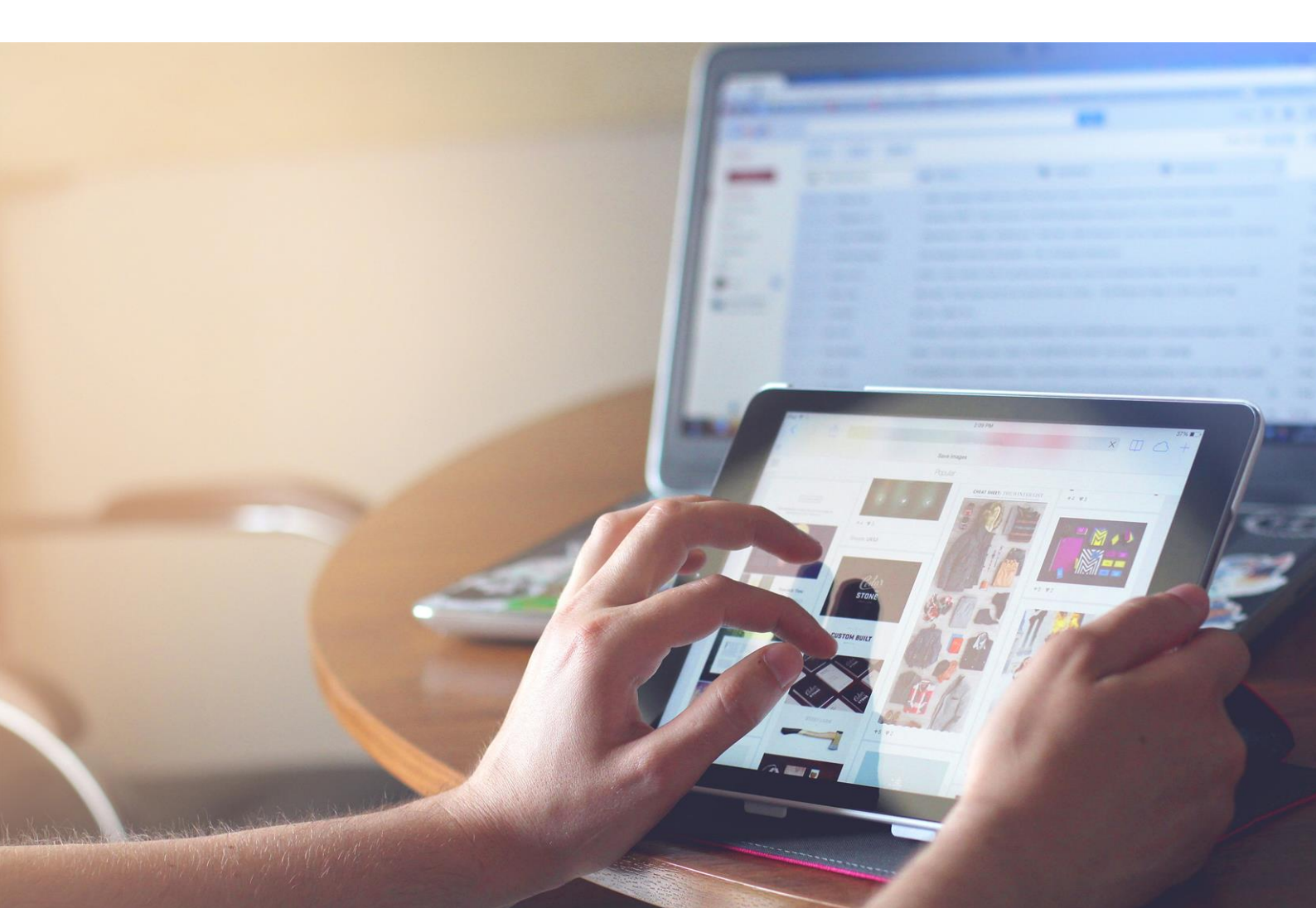